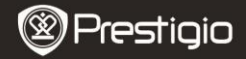

Guide de démarrage rapide Prestigio MultiPad PMP7074B3G

## 1. Contenu du pack

- 1. Prestigio MultiPad
- 3. Etui de transport
- 5. Guide de démarrage rapide
- 7. Notes sur la sécurité et la loi

## 2. Présentation de l'appareil

- 2.Adaptateur CA
- 4. Câble USB
- 6. Carte de garantie

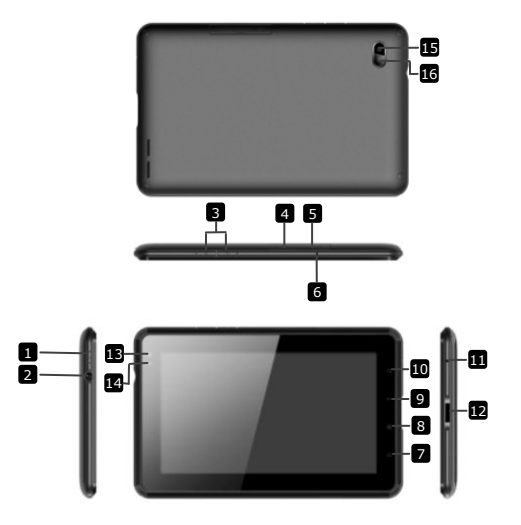

| (&) Prestigio | $\bigotimes$ | Prest | tigio |
|---------------|--------------|-------|-------|
|---------------|--------------|-------|-------|

Guide de démarrage rapide Prestigio MultiPad PMP7074B3G

| 1  | Power<br>(alimentation)                  | Allumer/éteindre l'appareil;<br>interrompre/ reprendre          |
|----|------------------------------------------|-----------------------------------------------------------------|
| 2  | Prise écouteurs                          | Connexion des écouteurs                                         |
| 3  | Touche Vol +\ Vol -                      | Régler le niveau du volume                                      |
| 4  | Fente SIM                                | Insérer la carte SIM                                            |
| 5  | Fente de carte Micro<br>SD               | Insérer la carte micro SD                                       |
| 6  | Microphone intégré                       | Enregistrer du son ou discuter avec<br>d'autres                 |
| 7  | Home (Accueil)                           | Retour à l'écran d'accueil                                      |
| 8  | Menu                                     | Afficher les options du menu                                    |
| 9  | Retour                                   | Retour à la page précédente                                     |
| 10 | Recherche                                | Aller à la page d'accueil de Google<br>directement              |
| 11 | Réinitialisation                         | Réinitialiser l'appareil s'il ne fonctionne<br>pas correctement |
| 12 | Port USB / CC                            | Connexion USB / CC                                              |
| 13 | Lentille frontale de<br>l'appareil photo | Prendre des photos                                              |
| 14 | Détecteur de<br>lumière ambiante         | Détecter les changements de lumière                             |
| 15 | Lampe flash                              | Augmenter la lumière                                            |
| 16 | Lentille arrière de<br>l'appareil photo  | Prendre des photos                                              |

# Mise en route

### 3. Chargement

- Insérer le connecteur CA dans le port CC de l'appareil et connecter l'adaptateur d'alimentation à la prise murale pour le chargement.
- Normalement, cela prend environ 3 heures pour charger complètement l'appareil. Faire fonctionner l'appareil pendant la charge avec l'adaptateur peut allonger le temps de chargement.
   Remarque: L'appareil ne peut pas être recharger via l'USB.

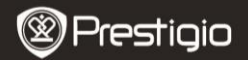

Guide de démarrage rapide Prestigio MultiPad PMP7074B3G

### 4. Allumer/Eteindre

- Presser et maintenir le Bouton Power pour allumer l'appareil. On accéde automatiquement à l'écran d'accueil après l'écran de démarrage.
- Presser le Bouton Power une fois pour entrer en mode veille et le presser à nouveau pour réactiver l'appareil.
- Presser et maintenir le Bouton Power, puis presser sur Eteindre/ Standby pour éteindre l'appareil ou le mettre en mode veille.

#### 5. Insérer une carte mémoire

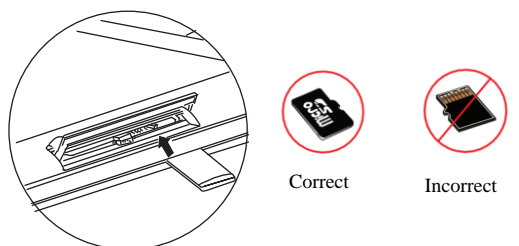

- L'appareil accepte les cartes micro SD/SDHC.
- Pour insérer une carte Micro SD, placer le connecteur de carte vers l'avant de l'appareil et le côté imprimé de la carte vers le côté arrière de l'appareil.
- Pour retirer la carte Micro SD, presser délicatement le bord de la carte pour libérer le loquet de sécurité et retirer la carte de la fente.
- Pour accéder aux fichiers sur la carte mémoire, sélectionner l'icône Fichier sur la carte SD.

#### Remarque:

Lorsque vous êtes en train de lire le fichier à partir de la carte SD, veuillez ne pas la retirer car l'appareil pourrait ne pas fonctionner correctement.

FR

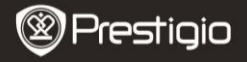

FR

6. Insérer une carte SIM

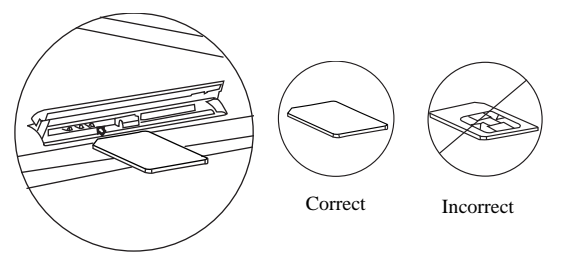

- Pour insérer une carte SIM, placer le côté métallique de la carte SIM vers le côté avant de l'appareil de sorte que la coupure triangulaire s'insère dans l'appareil.
- Pour retirer la carte SIM, presser délicatement le bord de la carte pour libérer le loquet de sécurité et extraire la carte de la fente.
   Remarque: Ne pas insérer ou retirer la carte SIM lorsque l'appareil est en fonctionnement. N'insérer ou ne retirer la carte SIM que lorsque l'appareil est éteint.

# 7. Auto calibrage

- Eteindre la tablette lorsque vous calibrez l'écran tactile.
- Presser et maintenir la touche "-" du volume sur la droite de l'appareil puis presser et maintenir simultanément la touche Power pour allumer l'appareil.
- Relâcher la touche Power lorsque l'appareil vibre puis relâcher la touche "-" du volume quand le message "Calibrage de l'écran tactile, ne pas toucher l'écran... OK" s'affiche à l'écran.

Remarque: Ne pas toucher l'écran pendant le processus de calibrage.

# 8. Mise à jour automatique

• S'il y a une nouvelle version du système, une boîte de dialogue de

mise à jour du système apparaîtra.

- Cliquer sur "Télécharger" pour télécharger un nouveau pack de micrologiciel. (Ce processus prend du temps, soyez patient)
- Lorsque vous avez terminé de télécharger ce nouveau pack de micrologiciel, cliquer sur "installation" pour mettre à jour votre logiciel.

#### **Remarque:**

- S'assurer que la carte micro SD a été insérée avant de télécharger le nouveau logiciel et que l'espace disponible sur la carte micro SD est supérieur à 200 Mo.
- Lors des mises à jour automatiques, le chargeur doit toujours être connecté à l'appareil pour éviter une rupture d'alimentation, ce qui entraînerait une interruption du processus de mise à jour.
- Le nouveau pack micrologiciel doit être téléchargé dans un bon environnement de réseau 3G ou WI-FI.
- Lors de la mise à jour, des données de l'utilisateur peuvent être perdues (applications installées, enregistrement d'appels, etc.) Avant la mise à jour, sauvegarder les fichiers importants.

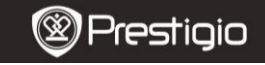

Guide de démarrage rapide Prestigio MultiPad PMP7074B3G

### 9. Connexion à la Wi-Fi

- Sélection l'icône Settings (Paramètres) pour accéder à la liste des options. Sélectionner Wireless & networks (Sans fil et réseaux).
- Si la Wi-Fi est désactivée, presser et et passer en . Puis sélectionner les Paramètres Wi-Fi (WI-FI settings).
- L'appareil recherchera les réseaux Wi-Fi disponibles et les affichera au bas de l'écran.
- Presser sur le réseau auquel vous voulez vous connecter. Puis presser dans la zone du mot de passe du réseau sans fil pour faire apparaître le clavier virtuel. Saisir l'information de réseau nécessaire, presser sur Done (Effectué), puis presser sur Connect.
- Votre appareil esssaiera maintenant d'établir une connexion au point d'accès Wi-Fi avec les paramètres réseau que vous avez saisis.
- Après la connexion à un réseau Wi-Fi, l'icône 

   apparaît sur la barre

Prestigio PMP7074B3G

Ę

d'état sur le côté droit de l'écran d'accueil.

### 10. Utilisation du réseau 3G

- Insérer une carte SIM, puis sélectionner l'icône Settings (Paramètres) pour accéder à la liste des options.
- Sélectionner Wireless & networks (Sans fil et réseaux), puis presser Mobile networks (Réseaux mobiles).
- Si Data enabled (Données activées) est désactivé, presser pour le faire passer en M.
- Sélectionner Access Point Names (Noms de points d'accès), si vous ne trouvez rien, presser la touche Menu. Sélectionner l'option New APN, puis donnez les renseignements que vous avez obtenus de l'opérateur de la carte SIM.
- Sélectionner l'option Network operators (Opérateurs réseau), puis sélectionner l'opérateur de la carte SIM. L'icône il apparaît sur le côté droit de la barre d'état. Vous pouvez désormais être en ligne sans la Wi-Fi.

## 11. Transférer du contenu à partir d'un PC

- Connecter l'appareil à votre PC/Notebook à l'aide du câble USB.
- Sélectionner le contenu que vous voulez transférer de votre PC/Notebook.
- Faire glisser le contenu du PC/Notebook vers l'appareil.
- Ne pas déconnecter le câble USB lors de la charge. Cela peut entraîner un dysfonctionnement de l'appareil et des fichiers.
- Effectuer un click gauche sur spour déconnecter l'appareil et le PC/Notebook en toute sécurité.

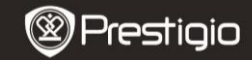

Guide de démarrage rapide Prestigio MultiPad PMP7074B3G

## Spécifications techniques

| Processeur | ARM Cortex A8 haute performance à 800 MHz |
|------------|-------------------------------------------|
| RAM        | 512Mo DDR2                                |
| Système    | Android 2.3 (Gingerbread)                 |

뀨

| d'exploitation          |                                                                                                    |
|-------------------------|----------------------------------------------------------------------------------------------------|
| Affichage               | TFT LCD 7", multicontact capacitif                                                                                                    |
| Résolution              | 800 x 480 pixels                                                                                                    |
| Capacité de<br>stockage | Mémoire flash 4 Go (2.73Go sont disponibles pour<br>l'utilisateur), la fente pour carte mémoire accepte<br>une carte micro SDHC jusqu'à 32 Go |
| Interfaces              | USB 2.0, carte Sim, micro SD (compatible micro<br>SDHC), hôte USB                                                                             |
| Communications          | Wi-Fi (802.11 b/g/n), 3G(WCDMA), Bluetooth                                                                                                    |
| GPS                     | Embarqué                                                                                                    |
| Bande GSM               | HSDPA/UMTS 2100/900 MHz<br>GSM/GPRS/EDGE 850/900/1800/1900 MHz<br>Accéléromètre 3 axes                                                        |
| Détecteur               | Compas 3 axes<br>Détecteur de lumière                                                                                                    |
| Batterie                | Batterie Lithium-Polymère 4000 mAh                                                                                                    |
| Dimensions<br>Poids     | 192*122*12.2 (mm) (Lo x La x H)<br>460 g                                                                                                    |

## Avis de non-responsabilité

Comme les produits Prestigio sont constammés mis à jour et améliorés, le logiciel de votre appareil peut se présenter légèrement différemment dans son apparence ou dans ses fonctionalités par rapport à ce guide de démarrage rapide.